## ТЕСТ ПРОВЕРЕ

# ОПШТА ФУНКЦИОНАЛНА КОМПЕТЕНЦИЈА: ДИГИТАЛНА ПИСМЕНОСТ

## WINDOWS

- 1. У директоријуму Documents направити фасциклу (Folder) под именом "Naredbe".
- 2. У директоријуму "Naredbe" направити нови текстуални документ под именом "тест".
- 3. Подесити време аутоматског гашења монитора на 45 минута и харддиска на сат времена.
- 4. Тему (изглед) Windowsa подесити на Classic.
- 5. Поставити формат бројева, валута, времена и датума на српски (латинични)
- 6. Покренути команду конзолу и излистати све параметре за мрежни адаптер
- 7. Подесити резолуцију екрана на 1024х768 пиксела
- 8. Направити пречицу на радној површини (desktop) за директоријум "Rešenja"
- 9. По завршетку свих задатака направити копију директоријума "Rešenja" са свим документима у њему на радној површини (desktop), и преименовати га у"Rešenja kopija".
- 10. У засебном прозору приказати све рачунаре који се налазе на локалној мрежи.

#### WORD

- 11. Отворити нови документ у Word 2003, и сачувати га у фасцикли (Folder-y) "Naredbe" под именом "1"
- 12. Подесити у Word 2003 мерне јединице на центиметре.
- 13. Маргине странице подесити на 2 центиметра са сваке стране и подесити страницу да буде положена.
- 14. Написати 10 произвољних речи фонтом Arial, величине 10, подвучене.
- 15. Написати своје име и презиме и још 10 произвољних речи фонтом Times New Roman, величине 12.
- 16. Написати 10 произвољних речи фонтом Tahoma, величине 14, затим боју слова променити у црвену, са црном подлогом испод тих слова.
- 17. Откуцати реч "Google" и од те речи креирати интернет везу, тако да води на интернет адресу www.google.com.
- 18. Уметнути нумерисање страница тако да се бројеви налазе на врху страница са десне стране
- 19. Отворити нови документ у Word 2003, и сачувати га у директоријуму Rešenja под именом "2"
- 20. На почетку прв странице новог документа уметнути табелу са 5 колона и 10 редова, ширине колоне 3 ст, центрирану на средину странице.

- 21. Оквир око прве колоне поставити на дебљину 1.5 pt, а као позадинску боју ставити жуту.
- 22. У другој колони поставити поранање текста централно и по висини и ширини.
- 23. За трећу колону променити фонт у Arial, величине 10
- 24. Објединити све ћелије у четвртој колони и поставити смер куцања текста вертикално, централно по висини и ширини од врха ка дну.
- 25. Пету колону издвојити од остатка табеле и преместити испод табеле
- 26. Преместити курсор Word-а на другу страницу, затим поделити само другу страницу на три колоне уједначене ширине.

# EXCEL

- 27. Отворити нови документ у Excel 2003, и сачувати га у директоријуму Rešenja под именом "3"
- 28. Подесити ширину првих пет колона на 130 piksela, и првих 10 редова на 30 piksela.
- 29. Уоквирити првих пет колона и десет редова у табелу, тако да спољашња ивица буде пуна дебља линија , а унутрашње пуне танке линије
- 30. За све ћелије у провј колони унутар уоквирене табеле поставити формат на текстуални , поравнање са леве стране по ширини, централно по висини, а позадину жуте боје
- 31. За све ћелије у другој колони унутар уоквирене табеле поставити формат на бројчани, поравнање централно по ширини, централно по висини, без децимала, а позадину зелене боје.
- 32. За све ћелије у трећој колони унутар уоквирене табеле поставити формат на датумски, са обликом xx.ime\_meseca xxxx , поравнање десно по ширини, централно по висини, а позадину црвене боје
- 33. У неколико ћелија у другој колони написати поизвољне бројеве, а затим у последњој ћелији исте колоне додати функцију суме, која сабира уписане бројеве.

# INTERNET

34. Пронаћи и отворити на рачунару интернет претраживач (browser) по избору (Google Chrome, Mozilla Firefox, Internet Explorer или неки други). Пронаћи и отворити сајт Републичког јавног тужилаштва и отворити страницу интернет презентације "КОНТАКТ", са контакт подацима Републичког јавног тужилаштва.